**Definition:** An RM exception adjusts a requirement or sub-requirement. This is one of the most common exceptions that will be used to update a graduation audit.

#### Why an RM Exception:

- Adjust course lists
- Adjust hours
- Adjust course count
- Add a note line

Example: Adding a course to a sub-requirement course list. Course can be an ASU or transfer course.

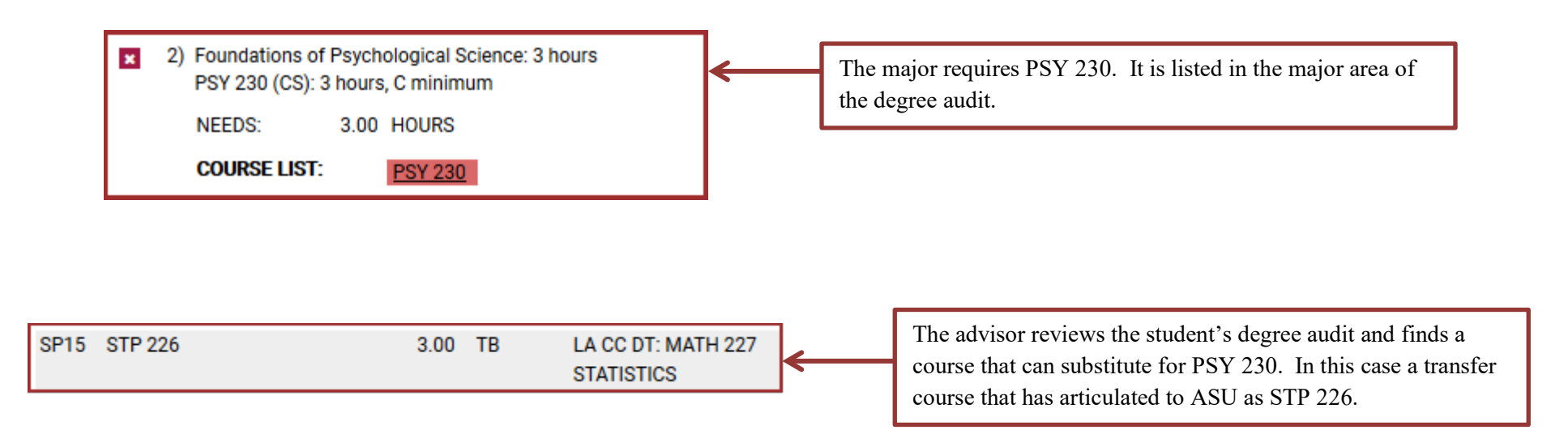

**Definition of RM Fields:** 

| Add REQUIREM              | ENT MODIFICATION: Adju | ist course lists, adjust hours, adjust counts, add a note line.                                                                                                    |
|---------------------------|------------------------|----------------------------------------------------------------------------------------------------|
| Exception Code            | RM                     | Enter the PSname of the sub-requirement you are adjusting. This field is required and                                                                                |
| PSname                    |                        | mush be entered in all CAPS.                                                                                                    |
| Exception Note            |                        |                                                                                                    |
| +/- required # of courses | 0                      | Exception Note (27-character MAX will appear in the audit and can explain what or why the exception was completed). EX: STP 226 for PSY 230                          |
| +/- required hours        | 0.00                   |                                                                                                    |
| +/- required GPA          | 0.000                  | These fields can be used to adjust # of courses and hours required for the area.<br>Depending on how the requirement or sub-requirement is coded, you may or may not |
| +/- max hours             | 0.00                   | if needed.                                                                                                    |
| +/- max # of courses      | 0                      |                                                                                                    |
| Assign condition code     |                        | The Memo area is used to detail what and why the exception was completed. This                                                                                       |
| Memo                      |                        | memo can help other university staff understand why an exception was created. This memo does not show up on the audit.                                               |
|                           |                        |                                                                                                    |
| Authorized By             | XXXXX                  | Authorized By and Date fields are automatically populated with the ASURite ID and                                                                                    |
| Date (YYYY-MM-DD)         | 2021-05-04             | the date the exception was created. These fields can be modified prior to saving the exception.                                                                      |
| last Modified             |                        |                                                                                                    |
| Last Modified By          |                        | Last Modified and Last Modified By fields are created when the exception is saved.                                                                                   |
|                           | Save Cancel            | If the exception is edited after it has been saved, these fields will update with the ASURITE ID and date.                                                           |

| nt:        |                       | Audits - P            | Plans C       | courses 🕶          |                      | Exceptions       | Profile - |
|------------|-----------------------|-----------------------|---------------|--------------------|----------------------|------------------|-----------|
| Eveent     | ione                  |                       |               |                    |                      |                  |           |
| Except     | ions                  |                       |               |                    |                      |                  |           |
| Exceptions | to requirements/subre | quirements. Adding or | r deleting ex | ceptions deletes t | hem from the student | s academic recor | d.        |
| Add Exc    | ention                |                       |               |                    |                      |                  |           |
|            |                       |                       |               |                    |                      |                  |           |

Step 1: From the Student DARS home page, click the "Exceptions" Tab, then click "Add Exception".

**Step 2:** Choose the RM exception option from the Exception list or Exception Code.

| Choose an Exception Type<br>Return to list of exceptions                                     |                |
|----------------------------------------------------------------------------------------------|----------------|
| Description                                                                                  | Exception Code |
| REQUIREMENT MODIFICATION: Adjust course lists, adjust hours, adjust counts, add a note line. | RM             |
| REQUIREMENT SUBSTITUTION: Replace a course with another within a subrequirement.             | RS             |
| REMOVE COURSES: Delete a series of courses from a course list.                               | RC             |
| REQUIREMENT DELETION: Delete one course from a course list.                                  | RD             |
| WAIVE HOURS: Waive hours in a subrequirement.                                                | WH             |
| COLLAPSE REQUIREMENT: Force a subrequirement to completion.                                  | CR             |
| GENERAL STUDIES: Assign General Studies codes.                                               | GS             |
| COURSE SUBSTITUTION: Assign condition codes or globally 'replace' a course with another.     | <u>CS</u>      |
| COURSE FORCE: Force a course into a subrequirement.                                          | CF             |
| CHECK TITLE MODIFICATION: Add a course to the course list by checking title.                 | CT             |
| CHECK TITLE SUBSTITUTION: Replace a course with another by checking title.                   | RT             |

Step 3: Fill in the appropriate fields for your exception. Then click "Add Course" to add the course to the exception.

| PSname                    | ASPSY230                                    |                                                          |
|---------------------------|---------------------------------------------|----------------------------------------------------------|
| Exception Note            | STP 226 for PSY 230                         |                                                          |
| +/- required # of courses | 0                                           |                                                          |
| +/- required hours        | 0.00                                        |                                                          |
| +/- required GPA          | 0.000                                       |                                                          |
| +/- max hours             | 0.00                                        |                                                          |
| +/- max # of courses      | 0                                           |                                                          |
| Assign condition code     |                                             |                                                          |
| Memo                      | STP 226 for PSY 230 per<br>Dept. Evaluation |                                                          |
| Authorized By             |                                             |                                                          |
| Date (YYYY-MM-DD)         | 2021-05-04                                  |                                                          |
| Last Modified             |                                             |                                                          |
| Last Modified By          |                                             | After completing appropriate fields, click "Add Course". |

Step 4: Type in the course that will become part of the "Course List".

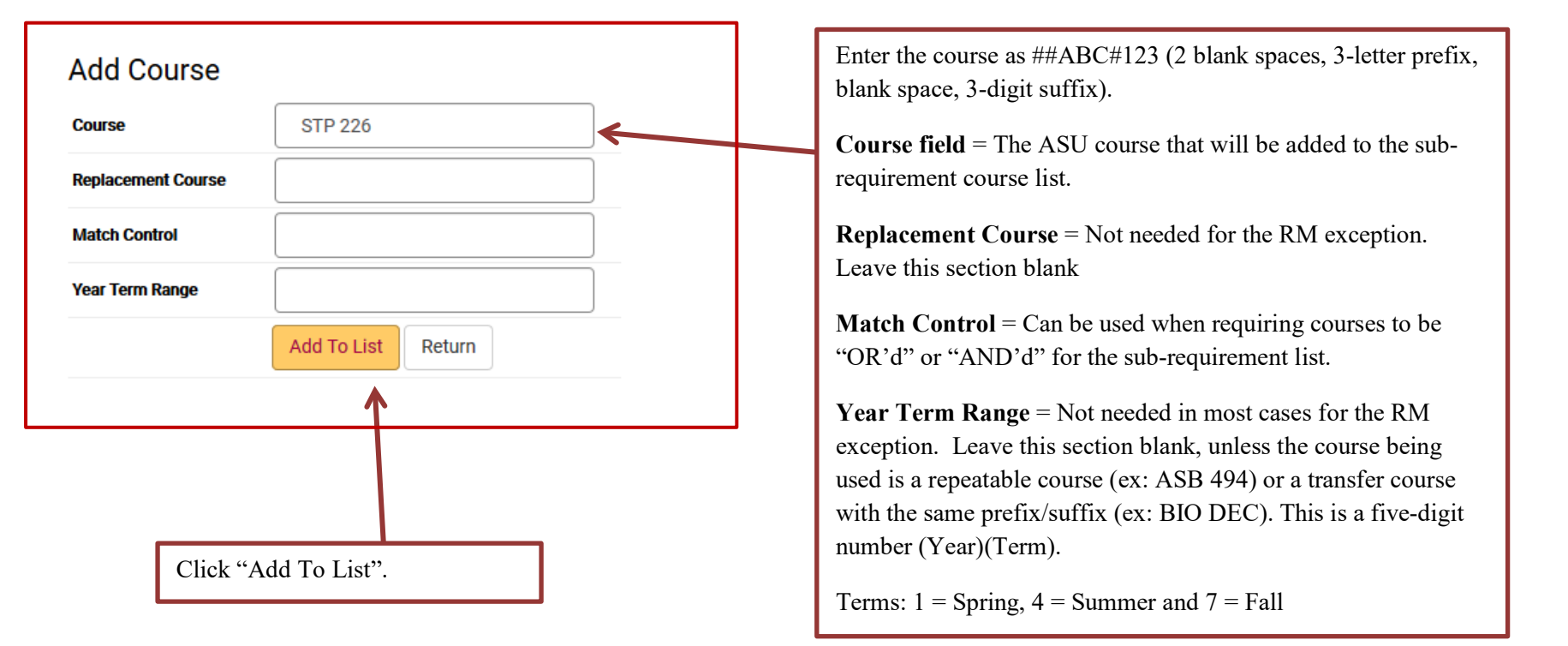

Once the course has been added it will show up on the course list for the exception.

|          | Remo<br>select all/select |                    |               |                 |      |        |  |  |
|----------|---------------------------|--------------------|---------------|-----------------|------|--------|--|--|
| <b>*</b> | Course                    | Replacement Course | Match Control | Year Term Range | Edit | Remove |  |  |
| 1        | STP 226                   |                    |               |                 | Ø    |        |  |  |
|          |                           |                    |               |                 |      |        |  |  |

Step 5: When the course is added, click "Return".

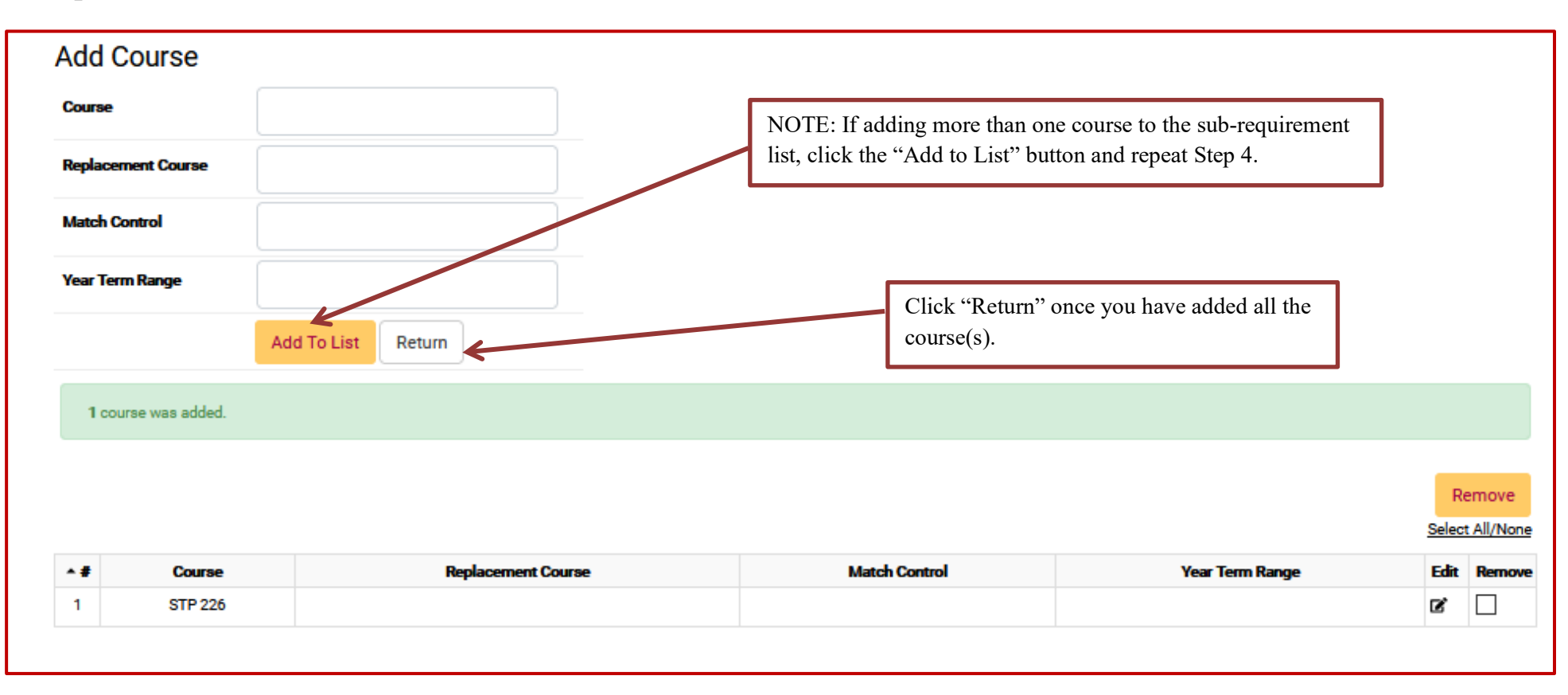

**Step 6**: After returning to the RM exception fields page, click "Save" to save your exception. The screen will return to the Exception Tab screen that shows all the exceptions done for that student.

| Save<br>Add Course                    | Cancel<br>Click "Save". |                                                                           |                                                   | Re<br>Select | emove<br>t All/None    |
|---------------------------------------|-------------------------|---------------------------------------------------------------------------|---------------------------------------------------|--------------|------------------------|
| Course STP 226                        | Replacement Course      | Match Control                                                             | Year Term Range                                   | Edit<br>12   | Remove                 |
|                                       |                         |                                                                           |                                                   |              |                        |
| Exceptions                            |                         | Select the Edit box or                                                    | n the course line to edit                         |              |                        |
| Exceptions to requirements/subrequire | ments.                  | an entry, or check the<br>course line(s). To co<br>click the Delete butto | Delete box to remove<br>mplete the removal,<br>n. | Sel          | Delete<br>ect All/None |

| •       |                     |                                          |                |          | X      |      |        |
|---------|---------------------|------------------------------------------|----------------|----------|--------|------|--------|
| Item No | Audit Note          | Memo                                     | Exception Code | PSname   | Course | Edit | Delete |
| 1       | STP 226 for PSY 230 | STP 226 for PSY 230 per Dept. Evaluation | RM             | ASPSY230 |        | ß    |        |
|         |                     |                                          |                |          |        |      |        |

If present in Edit column, indicates user is not authorized to edit exception.

Step 7: Re-run the audit to make sure that your exception is working.

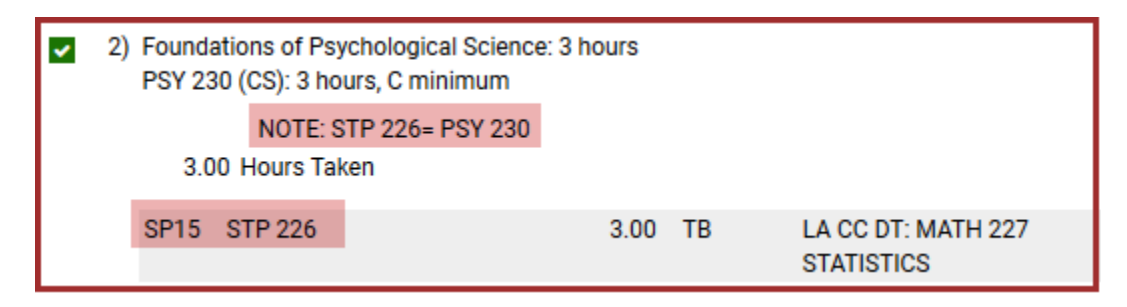

#### FAQS:

- Can multiple courses can be added to the same exception? Yes. A separate exception is not needed for each individual course to fall into one sub-requirement.
  - Example 1: There are multiple courses that the department will accept for a required course, but it is not hard coded on the audit. Several courses can be added to the list so that they show up on the Course List on the audit for the student to view. When the student takes a course from this "new" list the course will populate the exception.
  - Example 2: A requirement for the major needs 15 hours to complete. While evaluating a student's audit a department can approve other courses that are not hard coded can help complete this requirement. Several courses can be added to the list on one exception.
- Does a course always need to be entered for every exception? No. If a department wants to only add an Audit Note to a requirement an RM exception can be done. There is no need to add courses to the RM exception.
- Are Memo's that important? Yes! The memo is a detailed record of why the exception is being done. This helps everyone in the department understand why it was done.
  - For transfer courses it is important to include the original course from the transferring institution that is being used in the exception.

- Can I edit my exception after saving it? Yes. Use the Edit and Remove buttons on the course or exception list if they need to be deleted or edited.
- Do I need a separate RM to adjust hours or course count? No. You can add courses *and* adjust the hours or course count all in the same exception.
- My exception isn't working. Now what? First, check to see if your exception Note is displaying on the audit. The Note will display as long as the psname is correct. If the course doesn't show up AND the Note is missing, double check your psname is correct. If the Note shows up but the course still doesn't populate the requirement, check the audit for possible restrictions (i.e. max number of transfer hours) and/or contact your college DARS encoder for further assistance.